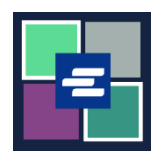

## KC SCRIPT PORTAL QUICK START GUIDE: PAYING WITH A DRAW DOWN ACCOUNT

This quick start guide will show you how to pay for items in your cart using your organization's draw down account.

Note: To do this, you must be logged in to your Portal account.

**A** In order to pay with a draw down account, you will need your organization's draw down account number and password.

| 1. Click on the drop down<br>arrow for <b>My Account</b> in<br>the top navigation menu,<br>then click on <b>My Cart</b> . | My Account Cogout<br>Elizabeth Ratzlaff<br>My Orders<br>My Cart<br>My Submissions<br>My Payments                                                                                                    |
|----------------------------------------------------------------------------------------------------|----------------------------------------------------------------------------------------------------|
| 2. Click the check boxes to choose your items, then click the <b>\$ Pay Selected Items</b> button.                        | My Cart       My Payments       Password       Draw Down       My Paid Records Receipts         Pending Payments       Image: Constraint of the state of the state |
| 3. Select <b>Draw Down</b> as the payment option.                                                                         | Payment Options         Select your payment method.         Image: Image: Payment by Credit Card         Image: Image: Image: Payment by Credit Card         Image: Image: Image: Image: Image: Image: Payment by Credit Card         Image: Image: Ima                                                           |

King County Superior Court Clerk's Office

| <ul> <li>4. Enter your organization's</li> <li>Draw Down Account Code<br/>and the Draw Down<br/>Account Password.</li> <li>Note: This code must begin<br/>with "D_".</li> </ul> | Payment Options         Select your payment method.         • ePayment by Credit Card         • Draw Down         Draw Down Account Code         D_BethTest         Please enter your draw down account number.         Draw Down Account Password         ••••••••••••••••••••••••••••••••••••                                                                                                    |
|----------------------------------------------------------------------------------------------------|----------------------------------------------------------------------------------------------------|
| 5. Click the <b>Continue</b> button.                                                                                                    | Continue                                                                                                    |
| 6. You will see a receipt<br>showing draw down as the<br>payment type.                                                                                                    | Receipt         • Thank you for your submission. You will receive updates or further instructions via My Messages and your email address.         • Thank You For Your Payment.         Payment Accepted         Information         Veference No       VI Ref. No.         Submission Title       Document         Veference No       VI Ref. No.         Submission Title       Document         Veference No       VI Ref. No.         Submission Title       Document         Very Payment Information       S150         Date: 2022, August 30 16:12:03         Amount: \$1:50         Payment Type: Draw Down |

For instructions on how to access your purchased items, click here.

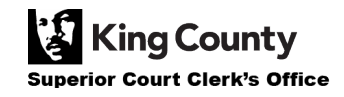